## Instrukcja instalacji i konfiguracji aplikacja ODOIA

www.odoia.pl

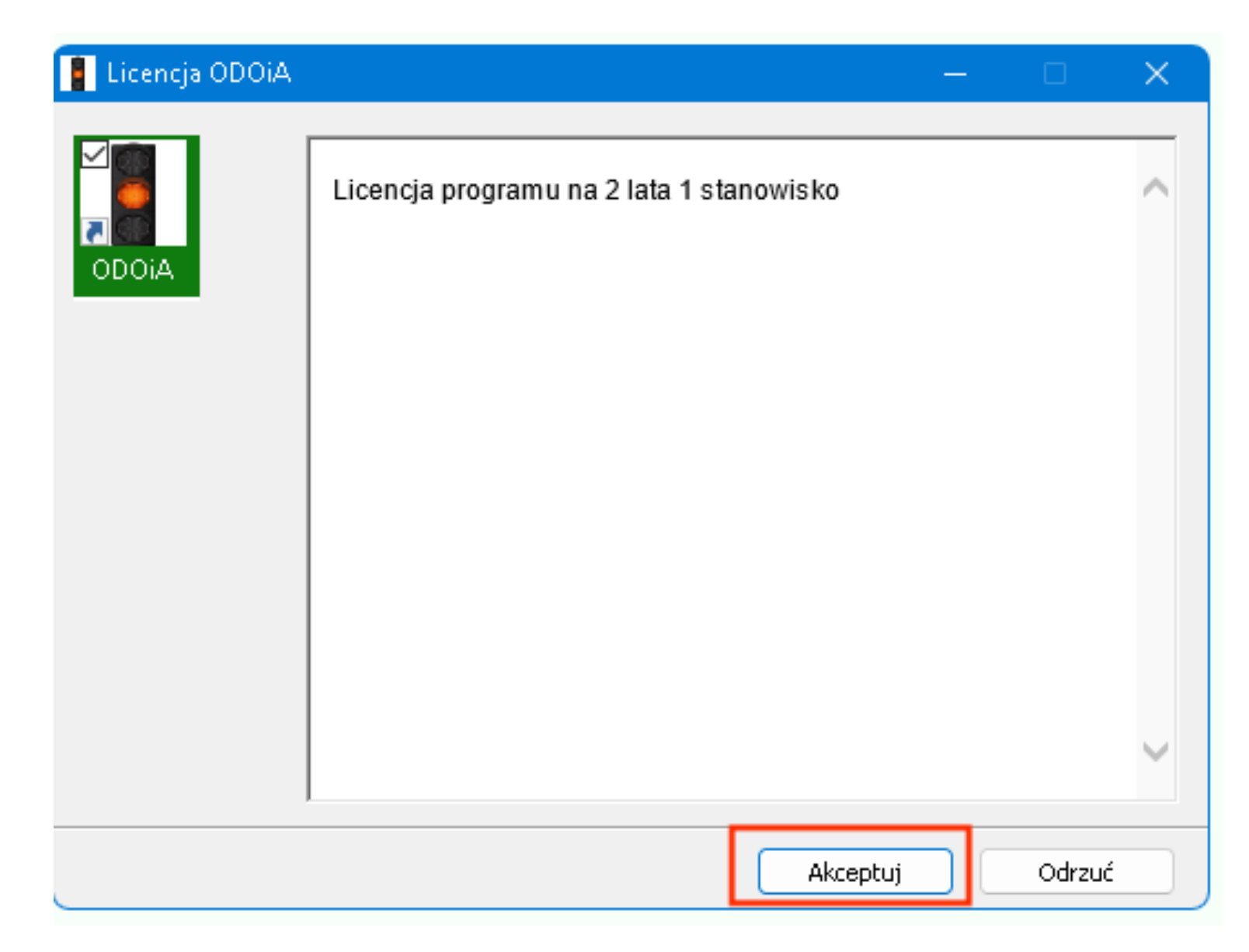

1. Zaakceptuj postanowienia licencji

| 📳 Instalator ODOIA | 22 07 20                    | —      |            |
|--------------------|-----------------------------|--------|------------|
| ODOiA              | Instalator ODOiA v 22 07 20 |        |            |
|                    |                             |        | $\sim$     |
|                    | Folder docelowy             |        |            |
|                    |                             | ~      | Przeglądaj |
|                    | Postęp Instalacji           |        |            |
|                    | Ins                         | italuj | Anuluj     |

2. Nie zmieniaj lokalizacji instalacji. Wciśnij instaluj

| Obsługa Danych Os | obowych i Aparatury<br>Danwah, Osobouwah i Aparatur | U U 22 07 20 D2        |
|-------------------|-----------------------------------------------------|------------------------|
| Obsługa           | Danych Osobowych i Aparator                         | Y V.ZZ 07 ZO DZ        |
| lfa – Elec        | tronics                                             |                        |
|                   |                                                     |                        |
|                   |                                                     |                        |
|                   | Proszę wybrać na której bazie danych p              | racować                |
| 1.Uruchom         | 2022                                                |                        |
| 2.Uruchom         |                                                     |                        |
| 3.Uruchom         |                                                     |                        |
| 4.Uruchom         |                                                     |                        |
| ○ 5.Uruchom       |                                                     |                        |
| O 6.Uruchom       |                                                     |                        |
| O 7.Uruchom       |                                                     |                        |
| 0 8.Uruchom       |                                                     |                        |
| O 9.Uruchom       |                                                     |                        |
| 0 10.Uruchom      |                                                     |                        |
| O 11.Uruchom      |                                                     |                        |
| 12.Uruchom        |                                                     |                        |
| wersja k          | ent - klient                                        |                        |
| Ustawienia        |                                                     | Aktualizuj             |
|                   | OK - Uruchom                                        |                        |
| l                 |                                                     |                        |
|                   |                                                     |                        |
|                   |                                                     |                        |
|                   |                                                     |                        |
|                   |                                                     |                        |
| Zamknii           | ZDALNA POMOC                                        | Tutoriale www.odoia.pl |
|                   |                                                     | ·                      |

3. Po instalacji program uruchomi się automatycznie. Wybierz OK -Uruchom

| ODOiA: 2022 (c:\2022_07_20_uni)                   |                                                |                                                                      |                                                                                     |                                                                                          |
|---------------------------------------------------|------------------------------------------------|----------------------------------------------------------------------|-------------------------------------------------------------------------------------|------------------------------------------------------------------------------------------|
| Pracujesz na bazie: 2022<br>Funkcje               |                                                | Połą                                                                 | cz z aparatami                                                                      | ZAMKNIJ PROGRAM (Esc)                                                                    |
| Nowa karta medycyna pracy                         | Nowa karta psychologia transportu              | Alfa-                                                                | Electronics                                                                         |                                                                                          |
| Schowek (0) / Rejestr (0/0) - m. pracy            | Schowek (0) / Rejestr (0/0) - p. transportu    | Obsługa Danyc<br>Wersja: 22.02.2<br>(c) 2010-2022 P<br>Łobozew Dolny | h Osobowych i Aparatury<br>0 Licencja<br>iotr Majchrzak<br>2a 38-700 Ustrzyki Dolne | Ust. spec<br>Informacje<br>Możliwość pobierania aktualizacji<br>zakończy się: 2023.07.20 |
| Ustawienia med.pracy Przypisz programy do         | o aparatów PESEL Ustawienia psych.transp       | e-mail: biuro@al<br>www.aparaty-ps                                   | lfa-e.pl tel. +48 511-902-201<br>sychologiczne.pl                                   | 20x01102y slp. 2023.01.20                                                                |
| Ust. zaawansowane MP Kwestion                     | ariusze Ust. zaawansowane PT                   |                                                                      |                                                                                     |                                                                                          |
| Określenie osobu badającej                        |                                                |                                                                      |                                                                                     |                                                                                          |
| Panel zarządzania psychologami i hasłami.         |                                                |                                                                      |                                                                                     |                                                                                          |
| Proszę wpisać hasio i wybrać j                    | osychologa z listy psychologów                 |                                                                      |                                                                                     |                                                                                          |
| mgr Piotr Majchrzak                               |                                                | Psycholog 1                                                          |                                                                                     |                                                                                          |
| nr 05/2015 w ewidencji uprawnionych psychologów p | rowadzonej przez Marszałka Województwa Podkarp | ackiego                                                              |                                                                                     |                                                                                          |
|                                                   |                                                |                                                                      |                                                                                     |                                                                                          |
|                                                   |                                                |                                                                      | Etap wykonywania testów<br>SIGMA                                                    |                                                                                          |
|                                                   |                                                |                                                                      | Przerwij wykonywanie testów<br>SIGMA                                                |                                                                                          |
|                                                   |                                                |                                                                      | Zdalna pomoc / Help<br>Desk                                                         |                                                                                          |
|                                                   |                                                |                                                                      | Samouczek                                                                           |                                                                                          |
|                                                   |                                                | c                                                                    | :\2022_07_20_uni                                                                    |                                                                                          |
|                                                   |                                                |                                                                      |                                                                                     |                                                                                          |

4. Wybierz panel zarządzania psychologami i hasłami login: **admin**, hasło: **1234** 

| Panel zarządzania psychologami i hasłami.       |                           |                           | -           | - 🗆 | > |
|-------------------------------------------------|---------------------------|---------------------------|-------------|-----|---|
|                                                 | v. 2019 02 15             |                           |             |     |   |
| Zapisz zmiany                                   |                           | An                        | uluj        |     |   |
|                                                 |                           |                           |             |     |   |
| Określenie osoby badającej                      |                           |                           |             |     |   |
| imię i nazwisko                                 |                           | podaj hasło               | -           |     |   |
| mgr Piotr Majchrzak                             |                           | _                         | usuń        |     |   |
| nr 05/2015 w ewidencji uprawnionych psychologów | ) prowadzonej przez Marsz | załka Województwa Podkarp | packiego    |     |   |
|                                                 |                           |                           |             |     |   |
|                                                 |                           |                           |             |     |   |
|                                                 |                           |                           |             |     |   |
|                                                 |                           |                           |             |     |   |
|                                                 |                           |                           |             |     |   |
|                                                 |                           |                           |             |     |   |
|                                                 |                           |                           |             |     |   |
|                                                 |                           |                           |             |     |   |
|                                                 |                           |                           |             |     |   |
|                                                 |                           |                           |             |     |   |
|                                                 |                           |                           |             |     |   |
|                                                 |                           |                           |             |     |   |
|                                                 |                           |                           |             |     |   |
|                                                 |                           |                           |             |     |   |
|                                                 |                           |                           |             |     |   |
|                                                 |                           |                           |             |     |   |
|                                                 |                           |                           |             |     |   |
| Imie i nazwisko Administratora Danuch           | Kopiuj                    | Zmień treść oświad        | czenia RODO |     |   |
| mgr Piotr Majchrzak                             |                           | Zapisz                    |             |     |   |
| 5                                               |                           |                           |             |     |   |
| manel zmiany hasita administratora              |                           |                           |             |     |   |
|                                                 |                           |                           |             |     |   |
|                                                 |                           |                           |             |     |   |
|                                                 |                           |                           |             |     |   |

5. Podaj dane psychologa według załączonego wzoru i nadaj hasło

| sarządzania psychologami i hasłami. —                                                            |
|--------------------------------------------------------------------------------------------------|
| v. 2019 02 15                                                                                    |
| Zapisz zmiany Anuluj                                                                             |
|                                                                                                  |
|                                                                                                  |
| enie osoby badającej                                                                             |
| nazwisko podaj hasło                                                                             |
| otr Majchrzak usuń                                                                               |
| 2015 w ewidencji uprawnionych psychologów prowadzonej przez Marszałka Województwa Podkarpackiego |
|                                                                                                  |
|                                                                                                  |
|                                                                                                  |
|                                                                                                  |
|                                                                                                  |
|                                                                                                  |
|                                                                                                  |
|                                                                                                  |
|                                                                                                  |
|                                                                                                  |
|                                                                                                  |
|                                                                                                  |
|                                                                                                  |
|                                                                                                  |
|                                                                                                  |
|                                                                                                  |
|                                                                                                  |
|                                                                                                  |
| Kopiuj Zmień treść oświadczenia RODO                                                             |
| btr Majchrzak Zapisz                                                                             |
|                                                                                                  |
|                                                                                                  |
| Panel zmiany hasła administratora                                                                |
| Panel zmiany hasła administratora                                                                |
| Panel zmiany hasła administratora                                                                |
| Panel zmiany hasła administratora                                                                |

6. Wprowadź imię i nazwisko administratora i wciśnij zapisz

| Panel zarządzania psychologami i hasłami.             |                         |                      |             |  |
|-------------------------------------------------------|-------------------------|----------------------|-------------|--|
| v. 20<br>Zapisz zmiany                                | 19 02 15                | An                   | uluj        |  |
| Określenie osoby badającej                            |                         |                      |             |  |
| imię i nazwisko<br>mor Piotr Maichrzak                |                         | podaj hasło          | ueuń        |  |
|                                                       | dana di anna Mara - U   | Matau (datua Da "    |             |  |
| nr u5/2015 w ewidencji uprawnionych psychologów prowa | adzonej przez Marszałka | vvojewodztwa Podkarp | аскіедо     |  |
|                                                       |                         |                      |             |  |
|                                                       |                         |                      |             |  |
|                                                       |                         |                      |             |  |
|                                                       |                         |                      |             |  |
|                                                       |                         |                      |             |  |
|                                                       |                         |                      |             |  |
|                                                       |                         |                      |             |  |
|                                                       |                         |                      |             |  |
|                                                       |                         |                      |             |  |
|                                                       |                         |                      |             |  |
|                                                       |                         |                      |             |  |
|                                                       |                         |                      |             |  |
|                                                       |                         |                      |             |  |
|                                                       |                         |                      |             |  |
|                                                       |                         |                      |             |  |
|                                                       |                         |                      |             |  |
|                                                       |                         |                      |             |  |
| lmie i nazwisko Administratora Danvch                 | Kopiuj                  | Zmień treść oświado  | czenia RODO |  |
| mgr Piotr Majchrzak                                   | (                       | Zapisz               |             |  |
|                                                       |                         |                      |             |  |
| Panel zmiany hasła administratora                     |                         |                      |             |  |

7. wciśnij **Zapisz zmiany** 

## \_\_\_\_ODOiA: 2022 (c:\2022\_07\_20\_uni)

| Pracujesz na bazie: 2022<br>Funkcje                |                                               | Połąc                                                      | z z aparatami                                                             | ZAMKNIJ PROGRAM (Esc)                                        |
|----------------------------------------------------|-----------------------------------------------|------------------------------------------------------------|---------------------------------------------------------------------------|--------------------------------------------------------------|
| Nowa karta medycyna pracy                          | Nowa karta psychologia transportu             | Alla-E                                                     | Electronics                                                               |                                                              |
| Schowek (0) / Rejestr (0/0) - m. pracy             | Schowek (0) / Rejestr (0/0) - p. transportu   | Obsługa Danych I<br>Wersja: 22.02.20<br>(c) 2010-2022 Piol | Osobowych i Aparatury<br>tr Majchrzak                                     | Ust. spec<br>Informacje<br>Możliwość pobierania aktualizacji |
| Ustawienia med.pracy Przypisz programy do          | aparatów PESEL Ustawienia psych.transp        | Łobozew Dolny 28<br>e-mail: biuro@alfa<br>www.aparaty-psyc | a 38-700 Ustrzyki Dolne<br>Helpi – tel. +48 511-902-201<br>chologiczne.pl | zakończy się: 2023.07.20                                     |
| Ust. zaawansowane MP Kwestiona                     | ariusze Ust. zaawansowane PT                  |                                                            |                                                                           |                                                              |
| Określenie osoby badającej                         |                                               | -                                                          |                                                                           |                                                              |
| Panel zarządzania psychologami i hasłami.          |                                               |                                                            |                                                                           |                                                              |
| mgr Piotr Majchrzak                                | osycnologa z listy psychologow                | Psycholog 1                                                |                                                                           |                                                              |
| nr 05/2015 w ewidencji uprawnionych psychologów pr | owadzonej przez Marszałka Województwa Podkarp | ackiego                                                    |                                                                           |                                                              |
|                                                    |                                               |                                                            |                                                                           |                                                              |
|                                                    |                                               |                                                            | Etap wykonywania testów<br>SIGMA                                          |                                                              |
|                                                    |                                               | F                                                          | Przerwij wykonywanie testów<br>SIGMA                                      |                                                              |
|                                                    |                                               |                                                            |                                                                           |                                                              |
|                                                    |                                               |                                                            | Desk                                                                      |                                                              |
|                                                    |                                               |                                                            | Samouczek                                                                 |                                                              |
|                                                    |                                               | c:\\                                                       | 2022_07_20_uni                                                            |                                                              |

8. Wciśnij **Ust. zaawansowane PT** 

| Ż Ustawienia zaawansowane - Psychologia Transportu                                                               |                         |              |                 |
|----------------------------------------------------------------------------------------------------|-------------------------|--------------|-----------------|
| Ustawienia zaawansowane - Psychologia Transportu                                                                 | Potwierdz zmiany        | Zaawansowane | Anuluj zmiany   |
| Po zakończeniu ustawień proszę natychmiast zamknąć to okno                                                       | wciskając POTWIERDŹ,    | lub ANULUJ   |                 |
| Treść orzeczeń Stałe określenia Wywiad Spr. intelektualna i aparatura Osobowość Licencja Terminy ważn            | ości orzecz. Obserwacja |              |                 |
|                                                                                                    |                         |              |                 |
|                                                                                                    |                         |              |                 |
|                                                                                                    |                         |              |                 |
|                                                                                                    |                         |              |                 |
|                                                                                                    |                         |              |                 |
|                                                                                                    |                         |              |                 |
|                                                                                                    |                         |              |                 |
|                                                                                                    |                         |              |                 |
|                                                                                                    |                         |              |                 |
|                                                                                                    |                         |              |                 |
|                                                                                                    |                         |              |                 |
|                                                                                                    |                         |              |                 |
|                                                                                                    |                         |              |                 |
|                                                                                                    |                         |              |                 |
|                                                                                                    |                         |              |                 |
|                                                                                                    |                         |              |                 |
|                                                                                                    |                         |              |                 |
|                                                                                                    |                         |              |                 |
|                                                                                                    |                         |              |                 |
|                                                                                                    |                         |              |                 |
|                                                                                                    |                         |              |                 |
|                                                                                                    |                         |              |                 |
|                                                                                                    |                         |              |                 |
|                                                                                                    |                         |              |                 |
|                                                                                                    |                         |              |                 |
| C) 2010-2022 Pracownia Psychologiczna Driver - Obsługa Danych Osobowych i Aparatury. Alfa-Electronics (v.20.08.) | 19)                     |              |                 |
|                                                                                                    |                         | Al.L.        | r - Electronics |
|                                                                                                    |                         | 10000        |                 |

9. Wybierz **Zaawansowane** 

|                                       | Po zakończeniu ustawień proszę natychmia <mark>st zamk</mark>           | mać to okno wciskając POTWIERDŹ,                      |                                                   |
|---------------------------------------|-------------------------------------------------------------------------|-------------------------------------------------------|---------------------------------------------------|
| orzeczeń Stał                         | e określenia Wywiad Spr. intelektualna i aparatura Osobowoś             | erminy ważności orzecz. Obserwacja                    |                                                   |
| icencja                               |                                                                         |                                                       |                                                   |
| Uwaga :                               | zmiana danych w formularzu potrz                                        | ebuje potwierdzenia prze                              | ez alfa-electronics                               |
| lazwa podmiotu                        | Pracownia Psychologiczna Driver                                         |                                                       |                                                   |
| lazwa podmiotu                        | Piotr Majchrzak 2                                                       |                                                       |                                                   |
| Miejscowość                           | ul. Łobozew Dolny 2a, 38-700 Ustrzyki Dolne                             |                                                       |                                                   |
| Nr telefonu                           | tel. 511-902-201                                                        |                                                       |                                                   |
|                                       | Wpisano pod nr 06/2015 do rejestru przedsiębiorców prowadzących pracowr | nię                                                   |                                                   |
|                                       | psychologiczną prowadzonego przez marszałka województwa podkarpackieg   | go                                                    |                                                   |
| NIP                                   | NIP: 689-102-29-79                                                      |                                                       |                                                   |
| Miejsco                               | wość nagłówek med.pracy. Łobozew Dolny                                  | Podmi                                                 | iot Pracownia Psychologiczna Driver               |
|                                       | We served to                                                            |                                                       |                                                   |
|                                       | wprowadza                                                               | adres e-mail ha ktory zostanie wysłany kod licencyjny | ppdriver@op.pl                                    |
|                                       |                                                                         | Wprowadź ponownie e-mail                              | ppdriver@op.pl                                    |
|                                       |                                                                         |                                                       |                                                   |
|                                       |                                                                         | Dokonując rejestracji programu zgadzasz               | się na wystawienie faktury VAT wg taryfy          |
| 'racownia Psycho<br>'iotr Majchrzak 2 | logiczna Driver                                                         | Zdalna pomoc Zarejestruj prog                         | ram przez internet i otrzymaj kody licencyjne     |
| I. Łobozew Dolny                      | y 2a, 38-700 Ustrzyki Dolne                                             |                                                       | Po otrzymaniu kodów licencji należy               |
| el. 511-902-201<br>Vpisano pod nr 0   | 6/2015 do rejestru przedsiębiorców prowadzących pracownię               | wpisa                                                 | ać je w pola poniżej i wcisnąć 'Potwierdź zmiany' |
| sychologiczną pr                      | owadzonego przez marszałka województwa podkarpackiego<br>zo             |                                                       | yjny ni i 27400                                   |
| UD. COO 100 00 7                      |                                                                         |                                                       | yjny nr 2 334/                                    |
| IIP: 689-102-29-7                     |                                                                         | tu wpisz kod licency                                  | yiny nr 3   1398                                  |

10. Wybierz zakładkę **Licencja** 

| vienia zaawansowane - Psychologia Transportu                                                                                                    | Potv                                 | vierdz zmiany                                                                                                   | Anuluj zmiany                                                 |
|----------------------------------------------------------------------------------------------------|--------------------------------------|----------------------------------------------------------------------------------------------------|---------------------------------------------------------------|
| Po zakończeniu ustawień proszę natychmiast za                                                                                                    | mknąć to okno wciskają               | c POTWIERDŹ, lub ANU                                                                                            | JLUJ                                                          |
| orzeczeń Stałe określenia Wywiad Spr. intelektualna i aparatura Osobowość Licer                                                                                                    | ncja Terminy ważności orzecz.        | Obserwacja                                                                                                    |                                                               |
| icencja                                                                                                    |                                      |                                                                                                    |                                                               |
| Uwaga : zmiana danych w formularzu potr                                                                                                    | zebuje potwiero                      | lzenia przez alf                                                                                                | a-electronics                                                 |
| Jarwa podmiatu Pracownia Peychologiczna Driver                                                                                                    |                                      |                                                                                                    |                                                               |
|                                                                                                    |                                      |                                                                                                    |                                                               |
| Nazwa podmiotu Piotr Majchrzak 2                                                                                                    |                                      |                                                                                                    |                                                               |
| Miejscowość ul. Łobozew Dolny 2a, 38-700 Ustrzyki Dolne                                                                                                    |                                      |                                                                                                    |                                                               |
| Nrtelefonu tel. 511-902-201                                                                                                    |                                      |                                                                                                    |                                                               |
| Wpisano pod nr 06/2015 do rejestru przedsiębiorców prowadzących prac                                                                                                    | ownię                                |                                                                                                    |                                                               |
| psychologiczną prowadzonego przez marszałka województwa podkarpac                                                                                                    | kiego                                |                                                                                                    |                                                               |
| NIP NIP: 689-102-29-79                                                                                                    |                                      |                                                                                                    |                                                               |
| Mising unió poglówski mod program – k skorow Dalmu                                                                                                    |                                      | <b>B</b> 1 4 4 <b>B</b>                                                                                         |                                                               |
| Miejsco vosc nagrowek med.pracy. Łobożew Doiny                                                                                                    |                                      | Podmiot Praco                                                                                                   | wnia Psychologiczna Driver                                    |
| Wprowa                                                                                                    | dź adres e- mail na który zostanie v | vysłany kod licencyjny ppdriver@                                                                                | lo, qo                                                        |
|                                                                                                    | 147                                  |                                                                                                    | N1                                                            |
|                                                                                                    | vvprov                               | vadz ponownie e-mail ppdriver@                                                                                  | lid' do                                                       |
|                                                                                                    |                                      |                                                                                                    |                                                               |
|                                                                                                    | Dokonując rejestr                    | acji programu zgadzasz się na wys                                                                               | awienie faktury VAT wg taryfy                                 |
| Yracownia Psychologiczna Driver<br>Kiet Maicheratz 2                                                                                                    | Zdalna pomoc                         | Zarejestruj program przez i                                                                                     | nternet i otrzymaj kody licencyjne                            |
|                                                                                                    |                                      |                                                                                                    | Po otrzymaniu kodów licencii należy                           |
| I. Łobozew Dolny 2a, 38-700 Ustrzyki Dolne                                                                                                    |                                      |                                                                                                    |                                                               |
| I. Łobozew Dolny 2a, 38-700 Ustrzyki Dolne<br>el. 511-902-201                                                                                                    |                                      | wpisać je w pola                                                                                                | poniżej i wcisnąć 'Potwierdź zmiany'                          |
| I. Łobozew Dolny 2a, 38-700 Ustrzyki Dolne<br>el. 511-902-201<br>Vpisano pod nr 06/2015 do rejestru przedsiębiorców prowadzących pracownię<br>sychologiczna prowadzonego przez marszałka województwa podkamackiego                                                                  | 1                                    | wpisać je w pola<br>tu wpisz kod licencyjny nr 1                                                                | poniżej i wcisnąć 'Potwierdź zmiany'<br>27408                 |
| I. Łobozew Dolny 2a, 38-700 Ustrzyki Dolne<br>el. 511-902-201<br>Vpisano pod nr 06/2015 do rejestru przedsiębiorców prowadzących pracownię<br>sychologiczną prowadzonego przez marszałka województwa podkarpackiego<br>IIP: 689-102-29-79                                           | 1                                    | wpisać je w pola<br>zu wpisz kod licencyjny nr 1<br>zu wpisz kod licencyjny nr 2                                | poniżej i wcisnąć 'Potwierdź zmiany'<br>27408<br>3347         |
| I. Łobozew Dolny 2a, 38-700 Ustrzyki Dolne<br>el. 511-902-201<br>Vpisano pod nr 06/2015 do rejestru przedsiębiorców prowadzących pracownię<br>sychologiczną prowadzonego przez marszałka województwa podkarpackiego<br>IIP: 689-102-29-79<br>(określenie pracowni psychologicznei") | sieć                                 | wpisać je w pok<br>tu wpisz kod licencyjny nr 1<br>tu wpisz kod licencyjny nr 2<br>tu wpisz kod licencyjny nr 3 | poniżej i wcisnąć 'Potwierdź zmiany'<br>27408<br>3347<br>1398 |

11. Wprowadź dane pracowni w/g przedstawionego wzoru

| Stawienia Zaawai                        | nsowane - Psychologia Transportu                               |                                                                                                    |
|-----------------------------------------|----------------------------------------------------------------|----------------------------------------------------------------------------------------------------|
| awienia zaawansov                       | wane - Psychologia Transportu                                  | Potwierdz zmiany Anuluj zmiany                                                                                         |
|                                         | Po zakończeniu ustawień proszę natychmia                       | st zamknąć to okno wciskając POTWIERDŹ, lub ANULUJ                                                                     |
| ść orzeczeń Stał                        | e określenia Wywiad Spr. intelektualna i aparatura Osobowość   | Licencja Terminy ważności orzecz. Obserwacja                                                                           |
| Licencja                                |                                                                |                                                                                                    |
| Uwaga :                                 | : zmiana danych w formularzu p                                 | potrzebuje potwierdzenia przez alfa-electronics                                                                        |
| Nazwa podmiotu                          | Pracownia Psychologiczna Driver                                |                                                                                                    |
| Nazwa podmiotu                          | Piotr Majchrzak 2                                              |                                                                                                    |
| Miejscowość                             | ul. Łobozew Dolny 2a, 38-700 Ustrzyki Dolne                    |                                                                                                    |
| Nr telefonu                             | tel. 511-902-201                                               |                                                                                                    |
|                                         | Wpisano pod nr 06/2015 do rejestru przedsiębiorców prowadzącyc | ch pracownię                                                                                                    |
|                                         | psychologiczną prowadzonego przez marszałka województwa pod    | lkarpackiego                                                                                                    |
| NIP                                     | NIP: 689-102-29-79                                             |                                                                                                    |
|                                         | W                                                              | Vprowadź adres e- mail na który zostanie wysłany kod licencyjny ppdriver@op.pl Wprowadź ponownie e-mail ppdriver@op.pl |
| Deservation Deservation                 | designed Driver                                                | Dokonując rejestracji programu zgadzasz się na wystawienie faktury VAT wg taryfy                                       |
| Piotr Majchrzak 2                       |                                                                | Zdalna pomoc Zarejestruj program przez internet i otrzymaj kody licencyjne                                             |
| ul. Łobozew Dolny                       | y 2a, 38-700 Ustrzyki Dolne                                    | Po otrzymaniu kodów licencji należy                                                                                    |
| Wpisano pod nr 0/                       | 6/2015 do rejestru przedsiębiorców prowadzących pracownię      | wpisac je w pola ponizej i wcisnąc. Potwierdz zmiany<br>tu wpisz kod licencyjny pr. 1 27408                            |
| psychologiczną pro<br>NIP: 689-102-29-7 | owadzonego przez marszałka województwa podkarpackiego<br>79    | tu wpisz kod licencyjny m 1 2/400                                                                                      |
| 1411 . 000 102 20 /                     |                                                                | sieć tu wniez kod licencyjny m 2 1399                                                                                  |
| (okreálenie                             |                                                                |                                                                                                    |

12. Wprowadź dwukrotnie swój adres e-mail

| Ustawienia zaawansowane - Psychologia Trans                         | sportu                                         |                                |                             |                                                                            |        |
|---------------------------------------------------------------------|------------------------------------------------|--------------------------------|-----------------------------|----------------------------------------------------------------------------|--------|
| tawienia zaawansowane <mark>- P</mark> sychologia Transportu        |                                                | Potw                           | ierdz zmiany                | Anuluj zmiany                                                              |        |
| Po zakończeniu us                                                   | stawień proszę natychmiast zamkn               | ąć to okno wciskając           | POTWIERDŹ, lub              | ANULUJ                                                                     |        |
| eść orzeczeń   Stałe określenia   Wywiad   Spr. int                 | elektualna i aparatura Osobowość Licencja      | Terminy ważności orzecz.       | Obserwacja                  |                                                                            |        |
| Licencja                                                            |                                                |                                |                             |                                                                            |        |
| Uwaga : zmiana danyo                                                | h w formularzu potrze                          | buje potwierd                  | zenia przez                 | alfa-electronics                                                           |        |
| Nazwa podmiotu Pracownia Psychologiczna Dri                         | iver                                           |                                |                             |                                                                            |        |
| Nazwa podmiotu Piotr Majchrzak 2                                    |                                                |                                |                             |                                                                            |        |
| Miejscowość ul. Łobozew Dolny 2a, 38-700                            | ) Ustrzyki Dolne                               |                                |                             |                                                                            |        |
| Nr telefonu tel. 511-902-201                                        |                                                |                                |                             |                                                                            |        |
| Wpisano pod nr 06/2015 do r                                         | ejestru przedsiębiorców prowadzących pracownię |                                |                             |                                                                            |        |
| psychologiczną prowadzonego                                         | o przez marszałka województwa podkarpackiego   |                                |                             |                                                                            |        |
| NIP NIP: 689-102-29-79                                              |                                                |                                |                             |                                                                            |        |
| Miejscowość nagłówek med.pracy.                                     | Łobozew Dolny                                  |                                | Podmiot                     | Pracownia Psychologiczna Driver                                            |        |
|                                                                     | Warnundénd                                     | na o mail na letán rantanio u  |                             |                                                                            |        |
|                                                                     | wprowadz adr                                   | es e-mail ha ktory zostarile w | pp                          | driver@op.pl                                                               |        |
|                                                                     |                                                | Wprow                          | adź ponownie e-mail pp      | driver@op.pl                                                               |        |
|                                                                     |                                                |                                |                             |                                                                            |        |
| Processia Paschologiczna Driver                                     |                                                | Dokonując rejestra             | cji programu zgadzasz się i | na wystawienie faktury VAT wg taryfy                                       |        |
| Piotr Majchrzak 2                                                   |                                                | Zdalna pomoc                   | Zarejestruj program         | przez internet i otrzymaj kody licencyjn                                   | e      |
| ul. Łobozew Dolny 2a, 38-700 Ustrzyki Dolne<br>tel. 511-902-201     |                                                |                                | unio di in                  | Po otrzymaniu kodow licencji na<br>w pola popisici i wojepoć "Petwierdć za | alezy  |
| Wpisano pod nr 06/2015 do rejestru przedsiębioro                    | ów prowadzących pracownię                      | t                              | u wpisz kod licencyjny      | rnr 1 27408                                                                | lidity |
| psychologiczną prowadzonego przez marszałka w<br>NIP: 689-102-29-79 | /ojewodztwa podkarpackiego                     | t                              | u wpisz kod licencyjny      | <b>nr 2</b> 3347                                                           |        |
| (określenie pracowni psychologicznej*)                              |                                                | sieć                           | u wpisz kod licencyjny      | y nr 3 1398                                                                |        |
|                                                                     |                                                |                                |                             |                                                                            |        |
|                                                                     |                                                |                                |                             |                                                                            |        |
| 010-2022 Pracownia Psychologiczna Driver - Obsł                     | uga Danych Osobowych i Aparatury. Alfa-Electro | nics (v.20.08.19)              |                             | AN CA                                                                      |        |
|                                                                     |                                                |                                |                             | Alfa - Electr                                                              | ionics |

13. Wciśnij Zarejestruj program przez internet i otrzymaj kody licencyjne

|                                          | Po zakończeniu us                                                         | tawień proszę natychm           | niast zamknąć to ok    | no wciskając POTWIERDZ                 | . Iub ANI                                                                                                    |                                                 |
|------------------------------------------|---------------------------------------------------------------------------|---------------------------------|------------------------|----------------------------------------|----------------------------------------------------------------------------------------------------|-------------------------------------------------|
| ć orzeczeń Stałe                         | określenia Wywiad Spr. int                                                | elektualna i aparatura Osobowo  | ość Licencja Terminy w | ażności orzecz. Obserwacja             |                                                                                                    |                                                 |
| Licencja                                 |                                                                           |                                 |                        |                                        |                                                                                                    |                                                 |
| Uwaga :                                  | zmiana danyo                                                              | h w formularzu                  | i potrzebuje           | potwierdzenia prz                      | ez alt                                                                                                    | a-electronics                                   |
| Nazwa podmiotu                           | Pracownia Psychologiczna Dri                                              | ver                             |                        |                                        |                                                                                                    |                                                 |
| Nazwa podmiotu                           | Piotr Majchrzak 2                                                         |                                 |                        |                                        |                                                                                                    |                                                 |
| Miejscowość                              | ul. Łobozew Dolny 2a, 38-700 Ustrzyki Dolne                               |                                 |                        |                                        |                                                                                                    |                                                 |
| Nr telefonu                              | nu tel. 511-902-201                                                       |                                 |                        |                                        |                                                                                                    |                                                 |
|                                          | Wpisano pod nr 06/2015 do rejestru przedsiębiorców prowadzących pracownię |                                 |                        |                                        |                                                                                                    |                                                 |
|                                          | psychologiczną prowadzonego                                               | ) przez marszałka województwa p | podkarpackiego         |                                        |                                                                                                    |                                                 |
| NIP                                      | NIP: 689-102-29-79                                                        |                                 |                        |                                        |                                                                                                    |                                                 |
| Miejscov                                 | wość nagłówek med.pracy.                                                  | Łobozew Dolny                   |                        | Poo                                    | Imiot Prace                                                                                                    | ownia Psychologiczna Driver                     |
|                                          |                                                                           |                                 | Warawadi adraa a maila | a który zostanie wysłany kod licencyje |                                                                                                    |                                                 |
| WP                                       |                                                                           |                                 |                        | ppanver                                | @op.pi                                                                                                    |                                                 |
|                                          |                                                                           |                                 |                        | Wprowadź ponownie e-mai                | ppdriver                                                                                                    | @op.pl                                          |
|                                          |                                                                           |                                 |                        |                                        |                                                                                                    |                                                 |
|                                          |                                                                           |                                 | I                      | Dokonując rejestracji programu zgadza  | sz się na wys                                                                                                    | stawienie faktury VAT wg taryfy                 |
| Pracownia Psychol<br>Piotr Majchrzak 2   | logiczna Driver                                                           |                                 | Zdali                  | na pomoc Zarejestruj pr                | ogram przez                                                                                                    | internet i otrzymaj kody licencyjne             |
| ul. Łobozew Dolny                        | 2a, 38-700 Ustrzyki Dolne                                                 |                                 |                        |                                        |                                                                                                    | Po otrzymaniu kodów licencji należy             |
| Wpisano pod nr 06                        | 0/2015 do rejestru przedsiębiorc                                          | ów prowadzących pracownię       |                        | wp                                     | isać je w poli<br>oviny pr 1                                                                                                    | a poniżej i wcisnąć 'Potwierdź zmiany'<br>27409 |
| psychologiczną pro<br>NIP· 689-102-29-70 | owadzonego przez marszałka w<br>9                                         | ojewództwa podkarpackiego       |                        | tu wnisz kod licer                     | cvinv nr 2                                                                                                    | 3347                                            |
| (określenie)                             | pracowni psychologicznei*)                                                |                                 | sieć                   | tu wpisz kod licer                     | cvinv nr २                                                                                                    | 1398                                            |
|                                          | processing payorologiczilej /                                             |                                 |                        |                                        | official official off | 1000                                            |

14. Wciśnij Potwierdź zmiany

| Utativitierite zaavenuovenen e Pyychologia Transpoll       Potweit zwizry       Andre zinary         De Zackór Zenziu ustawień for porszę natychomiast zamknąć to okono wciskając POTWERDZ, lub ANULUS         Ted zackór Zenziu ustawień for porszę natychomiast zamknąć to okono wciskając POTWERDZ, lub ANULUS         Ted zackór Zenziu ustawień for porsze natychomiast zamknąć to okono wciskając POTWERDZ, lub ANULUS         Ted zackór Zenziu ustawień for porsze natychomiast zamknąć to okono wciskając POTWERDZ, lub ANULUS         Maje zackór Zenziu ustawień data okono w formularzu potrzebuje potwierdzenia przez alfa-electronics         Natwa podniciu       Potwerziwień         Majerzowski du kożenew Dołny za, 38 700 Ustrzyki Dohe       Nie wierkow podkorepo przez marzałka wnjewództwe podkarpockiego         Nie ledicow i lub Sizro 15 do rejestru przedieljektorów prowadzących pracownie       Podmieł Podowieł Podowie Podkorepo przez marzałka wnjewództwe podkarpockiego         Nie W Nie 689 102/29/3       Maje zozki       Nie woje zackórze na na kłóż zostanie wysławi kodi ciencyji w podwieł@cen p luber         Nie W Nie 689 102/29/3       Lubozew Dołny Za, 38700 Ustrzyki Dołne       Vojewodz dzes e mail na kłóż zostanie wysławi kodi ciencyji w podwieł@cen p luber         Podowaje rejestracji pogramu zackórze się na wystawień kodów koencji nategy       Dokonuje rejestracji pogramu zackórze się na wystawień kodów koencji nategy         Przeownia Pyschologiczne Driver       Vojewież na wystawień kodów koencji nategy       Vojewież na wystawień kodów koencji nategy                                                                                                    | 🔁 Ustawienia zaawansowane - Psychologia Transportu                                              |                                                                                  |  |  |  |  |  |  |
|----------------------------------------------------------------------------------------------------|-------------------------------------------------------------------------------------------------|----------------------------------------------------------------------------------|--|--|--|--|--|--|
| De zakończeniu ustawień proszę natychmiast zamknęć to okno wciskając POTWIERD2, lub ANULUJ         Teté reminy waźności orzecz       Dosłowacja         Ucencja       Ferminy waźności orzecz       Dosłowacja         Ucencja       Ferminy waźności orzecz       Dosłowacja         Ucencja       Procownia Prychologiczna Driver         Nawa podniożu       Piectwie Prychologiczna Driver         Nawa podniożu       Piectwie Procownia Prychologiczna Driver         Wejszować uk obczew Doły 2a. 38/00 Ułstzyki Dołne       Wejszować procesza w obcinacja procesza w obcinacja procesza         | Ustawienia zaawansowane - Psychologia Transportu                                                | Potwierdz zmiany Anuluj zmiany                                                   |  |  |  |  |  |  |
| Teréč dracezetí Stałe decellenia. Wywiad Spr. intelektualna i aparatura. Orobowsćć Licencja Terminy ważności orozez. Obzewacja                                                                                                    | Po zakończeniu ustawień proszę natychmiast zaml                                                 | knąć to okno wciskając POTWIERDŹ, lub ANULUJ                                     |  |  |  |  |  |  |
| Licencja         Uwaga : zmiana danych w formularzu potrzebuje potwierdzenia przez alfa-electronics         Nazwa podniotu       Pracownia Psychologiczna Driver         Nazwa podniotu       Pracownia Psychologiczna Driver         Nazwa podniotu       Potr Majchrzak         Miejscowaći       uł. kołozew Odry 2a, 38-700 Ustrzyki Dolne         Ni teleforu       uł. 1910/201         Wpisano pod m Ok/2015 do rejestru przedsiębiorośw prowadzących pracownię       psychologiczną prowadzonego przez marszałka województwa podkarpackiego         NiP       NiP. Se9 1002 29 73       Podmiot         Miejscowość nagłówek med pracy:       Lobozew Dolny       Podmiot         Wprowadź adres e- mail na który zostanie wystary kod licencyjiw       podniotel Pracownia Psychologiczna Driver         Pracownia Psychologiczna Driver       Zdelana pomo       Zaejestruć programu zgadzasz się na wystawienie faktury VAT wg taryfu         Pracownia Psychologiczna Driver       Zdelana pomo       Zaejestruć programu zgadzasz się na wystawienie faktury VAT wg taryfu         Pracownia Psychologiczna Driver       Podrowej zo się zo się zo                                                                                                    | Treść orzeczeń Stałe określenia Wywiad Spr. intelektualna i aparatura Osobowość Licencj         | ja Terminy ważności orzecz. Obserwacja                                           |  |  |  |  |  |  |
| Uwaga : zmiana danych w formularzu potrzebuje potwierdzenia przez alfa-electronics         Nazwa podniotu       Pracownia Psychologiczna Driver         Nazwa podniotu       Piot Majchrzak         Miejscowość ul Łobozew Dohy 2a, 39-700 Ustrzyki Dolne       Imiejscowość ul Łobozew Dohy 2a, 39-700 Ustrzyki Dolne         Ni teleform       tel 511-1902-201         Wpisano pod m 06/2015 do rejestru przediejebiorców prowadzących pracownie       prychologiczną prowadzonego przez marszałka województwa podkarpackiego         NiP       NIP BNIP: 683-102-29-73       Podmiot         Miejscowość nagłówek med przez.       Łobozew Dohy       Podmiot         Vprowadź adres e- mail na który zostanie wystany kod licencyjny podriver@op.pl       Wprowadź ponownie e-mail       podriver@op.pl         Vprowadź adres e- bołny 2a, 38-700 Ustrzyki Dolne       Dokonując rejestracji programu zgadzesz się na wystawienie faktury VAT wg tayly       Zdelana pomoc       Zarejestruj program przez interneti otsymaj kody licency ine         Płot Majchrzak       U choczew Dołny 2a, 38-700 Ustrzyki Dolne       Dokonując rejestracji program uzgadzesz się na wystawienie faktury VAT wg tayly       Podriver@op.pl         Wiejszawa       U wypisz kod licencyjny m1       Zarejestruj program przez interneti otsymaj kody licency ine       Po otzymanku kodówi licencji należy         Wpisano pod n 06/2015 do rejestru przediejbiorców prowedzących pracownie       u wpisz kod licencyjny m1       Z4008                                                                                                    | Licencja                                                                                        |                                                                                  |  |  |  |  |  |  |
| Nazwa podmiolu       Piacownia Psychologiczna Driver         Nazwa podmiolu       Piot Majchrzak         Miejscowość       uł. kobozew Dohy 2a, 38-700 Ustrzyki Dohe         Ni teleforu       tel. 511-302-201         Wpisano pod m 06/2015 do rejestru przedniębiorów prowadzących pracownię       psychologiczną prowadzonego przez marszałka województwa podkarpackiego         NIP       NIP         NIP       NIP: 689-102-29-73         Miejscowość nagłówek med pracy       Lobozew Dohy         Wprowadź adres e- mail na który zostanie wysławy kod licencyjiw       ppdriver@op.pl         Wprowadź ponownie e-mail       ppdriver@op.pl         Wprowadź ponownie e-mail       ppdriver@op.pl         Volgowadź ponownie e-mail       ppdriver@op.pl         Okonując rejestracji program zgadzasz się na wystawienie faktury VAT wg taryfw         Pracownia Psychologiczna Driver       Zdałan pomo         Zarejestruj program przez internet i otzymaji którk foencyjner       u kołozew forkow foencji należy         wpisać je w polo porzieji twcinnyć Potwiedź zmiany       wpisać je w polo porzieji twcinnyć Potwiedź zmiany         Wprowadź porzez przez mazska wojewódzku podwapackiego       1 wpisz kod licencyjny ru 1         U kołozew Dohy 2a, 38-700       1 zała         U kołozew Doły 2a, 38-700       1 zała         Wprowadź porzez mazskia wojewódzku podwapackiego                                                                                                    | Uwaga : zmiana danych w formularzu potrz                                                        | ebuje potwierdzenia przez alfa-electronics                                       |  |  |  |  |  |  |
| Nazwa podnicka       Piotr Majchrzak.         Mejscowość       ul. Łobozew Dołry 2a, 38-700 Ustrzyki Dolne         Ni teleforu       tel. 511-902-201         Wpisano pod m 06/2015 do rejestru przedsiębiorośw prowedzących pracownię         psychologiczną prowedzonego przez marzałka województwa podkarpackiego         NIP       NIP. 689-102-29-73         Miejscowość nagłówek med pracy.       Łobozew Dołny         Vprowedź adres e- mail na który zostanie wysłany kod licencyjny       ppdriwer@op.pl         Wprowadź adres e- mail na który zostanie wysłany kod licencyjny       ppdriwer@op.pl         Wprowadź adres e- mail na który zostanie wysłany kod licencyjny       ppdriwer@op.pl         Okoroując rejestracji program uzgadzasz się na wystawienie faktury VAT wg tayfy       Zdelana pomoc         Zatejestruj program przez intemet i otzymaji kody licencyjny       wpisać je w pola ponizeji wciangć Potvierdž zmiany         U Łobozew Dołny 2a. 38-700 Ustrzyki Dolne       Foo drzymaniu kody wijewództwa podkarpackiego         Wpisano pod nr 06/2015 do rejestru przedniębiorców prowadzących pracownię       Podrzymaniu kody wijewództwa podkarpackiego         NIP: 689-102-2973       tu wpisz kod licencyjny nr 1         Zładiana poroc       Zatejestruj program przez intemet i otzymaji kody licencyjne         Wpisać je w pola ponizeji wciangć Potvierdž zmiany       wpisać je w pola ponizeji wciangć Potvierdž zmiany         Wpisano po                                                                                                    | Nazwa podmiotu Pracownia Psychologiczna Driver                                                  |                                                                                  |  |  |  |  |  |  |
| Miejscowóć       d. Łobczew Dołry 2a, 38-700 Ustrzyki Dolne         Nr telefonu       tel. 511-902-201         Wpisano pod nr 06/2015 do rejestru przedziębiorców prowadzących pracownię       psychologiczną prowadzonego przez marszałka województwa podkarpackiego         NIP       NIP. 688-102-29-73         Miejscowość nagłówek med pracy.       Łobczew Dołny         Pracownia Psychologiczna Driver       Pracownia Psychologiczna Driver         Pracownia Psychologiczna Driver       Zdałna pomoc         Zarejestruj programu zgadzasz się na wystawienie faktury VAT wg tawju         Pracownia Psychologiczna Driver       Podriver (Zdałna pomoc         Pracownia Psychologiczna Driver       Podrzej programu zgadzasz się na wystawienie faktury VAT wg tawju         Pracownia Psychologiczna Driver       Podrzej programu zgadzasz się na wystawienie faktury VAT wg tawju         Pracownia Psychologiczna Driver       Pracownia Psychologiczna Driver         Pracownia Psychologiczna Driver       Zdałna pomoc       Zarejestruj program uzgadzasz się na wystawienie faktury VAT wg tawju         Wpisano pod nr 06/2015 do rejestru przedziębiorców prowadzących pracownię       Po drużedzi zmiany       wpisac je w pola poniżej i wcianąć Potwiedz zmiany         Wpisano pod nr 06/2015 do rejestru przedziębiorców prowadzących pracownię       tu wpisz kod licencyjny m 1       27408         NIP: 689-102-297/9       tu wpisz kod licencyjny m 2       347                                                                                                    | Nazwa podmiotu Piotr Majchrzak                                                                  |                                                                                  |  |  |  |  |  |  |
| Nr teleforu       el. 511-302-201         Wpisano pod nr 06/2015 do rejestru przedsiębiorców prowadzących pracownię         psychologiczną prowadzonego przez marszałka województwa podkarpackiego         NIP       NIP: 689-102-29-79         Miejscowość nagłówek med pracy.       Łobozew Dołny         Podmiot       Pracownia Psychologiczna Driver         Wprowadź adres e- mail na który zostanie wystany kod licencyjny       podriver@op.pl         Wprowadź ponownie e- mail       ppdriver@op.pl         Wprowadź ponownie e- mail na który zostanie wystany kod licencyjny       ppdriver@op.pl         Wprowadź ponownie e- mail na który zostanie wystany kod licencyjny       ppdriver@op.pl         Wprowadź ponownie e- mail na który zostanie wystany kod licencyjny       ppdriver@op.pl         Wprowadź ponownie e- mail na który zostanie wystany kod licencyjny       ppdriver@op.pl         Wprowadź ponownie e- mail na który zostanie wystany kod licencyjny       ppdriver@op.pl         Ukonując rejestracji programu zgadzasz się na wystawienie faktury VAT wg tanyly       zdałna pomoc       Zarejestruj program przez internet i otrzymaj kody licencyjne         Po otrzymaniu kodów licencji należy       wpisać i ew pola ponizeji wcisnąć Potwierdź zmanyl       wpisać i ew pola ponizeji wcisnąć Potwierdź zmanyl         Wpisano pod k2/2015 do rejestru przedsiębiorców prowadzących pracownie       tw wpisz kod licencyjny nr 1       27408       3347       3347                                                                                                    | Miejscowość ul. Łobozew Dolny 2a, 38-700 Ustrzyki Dolne                                         |                                                                                  |  |  |  |  |  |  |
| Wpisano pod nr 06/2015 do rejestru przedsiębiorców prowadzących pracownię         psychologiczną prowadzonego przez maszałka województwa podkarpackiego         NIP       NIP         NIP       NIP: 689-102-29-79         Miejscowość nagłówek med pracy.       Łobozew Dolny         Pracownia Psychologiczna Driver       Wprowadź adres e- mail na który zostanie wystary kod licencyjny prodiver@op.pl         Wprowadź adres e- mail na który zostanie wystary kod licencyjny prodiver@op.pl       Wprowadź ponownie e-mail         Pracownia Psychologiczna Driver       Dokonując rejestracji programu zgadzasz się na wystawienie faktury VAT. wg tary/y         Zdalna pomoc       Zarejestruj program przez internet i otrzymaji kody licencyjne         Lobozew Dolny 2a, 38-700 Ustrzyki Dolne       Lu wpisz kod licencyjny m 1         Versien pod nr 06/2015 do rejestru przedsiębiorców prowadzących pracownię       Nu wpisz i w pola poniżeji w usinaći Potwierdź zmiary         Wpisano pod nr 06/2015 do rejestru przedsiębiorców prowadzących pracownię       Lu wpisz kod licencyjny m 1       2708         NIP: 689-102-29-73       Lu wpisz kod licencyjny m 2       3347       3347         (określenie pracowni psychologiczne]")       sieć       tu wpisz kod licencyjny m 2       3347                                                                                                    | Nr telefonu tel. 511-902-201                                                                    | vel. 511-902-201                                                                 |  |  |  |  |  |  |
| psychologiczną prowadzonego przez marszałka województwa podkarpackiego         NIP       NIP. 689-102-29-73         Miejscowość nagłówek med pracy.       Łobozew Dolny         Podmiot       Pracownia Psychologiczna Driver         Wprowadź adies e- mail na który zostanie wysłany kod licencyjmy       pdriver@op.pl         Wprowadź ponownie e-mail       pdriver@op.pl         Okonując rejestracji programu zgadzasz się na wystawienie faktury VAT wg taryty         Zdałna pomoc       Zarejestruj program przez internet i otzymaj kody licencyjme         Pracownia Psychologiczna Driver       Po drzymaniu kodów licencji należy         Piotr Majchrzak       Zdalna pomoc         u. Łobozew Doln 22, 38700 Ustrzyki Dolne       tu wpisz kod licencyjm 1         Vipisano pod m 06/2015 do rejestru przedsiębiorców prowadzących pracownię       tu wpisz kod licencyjm 1       Z/208         Wpisano pod m 06/2015 do rejestru przedsiębiorców prowadzących pracownię       tu wpisz kod licencyjm 1       Z/347         Mie ści lie pracowni psychologicznej')       sieć       tu wpisz kod licencyjm n       3/347                                                                                                    | Wpisano pod nr 06/2015 do rejestru przedsiębiorców prowadzących pracow                          | vnię                                                                             |  |  |  |  |  |  |
| NIP       NIP: 688-102-29-79         Meijscowość nagłówek med pracy.       Łobozew Dolny         Vprowadź adres e- mail na który zostanie wysłary kod licencyjny       pdriver@op.pl         Wprowadź ponownie e-mail       pdriver@op.pl         Wprowadź ponownie e-mail       pdriver@op.pl         Dokonując rejestracji programu zgadzasz się na wystawienie faktury VAT wg tav/jv         Pracownia Psychologiczna Driver         Piotr Majchrzak       Zdalna pomoc         Uł. bobzew Dolny 2a, 38-700 Ustrzyki Dolne       Po drzymaniu kodów licencyjne         tel. 511-902-201       Po drzymaniu kodów licenceji program uzgadzasz się na wystawienie faktury VAT wg tav/jv         Wpisano pod m 06/2015 do rejestru przedsiębiorców prowadzących pracownię       psychologiczng prowadzonego przez maszałka województwa podkarpackiego         NIP: 689-102-29-79       tu wpisz kod licencyjny na zajądzących pracownię         mujesi kod licencyjny na zajądzących pracownię       sieć         tu wpisz kod licencyjny na zajądzących pracownię       3347         isieć       tu wpisz kod licencyjny na zajądzących pracownię         sieć       tu wpisz kod licencyjny na zajądzących pracownię         sieć       tu wpisz kod licencyjny na zajądzących pracownię         isieć       tu wpisz kod licencyjny na zajądzących pracownię         sieć       tu wpisz kod licencyjny na zających pracownię                                                                                                    | psychologiczną prowadzonego przez marszałka województwa podkarpackie                            | ego                                                                              |  |  |  |  |  |  |
| Miejscowość nagłówek med pracy.       Łobozew Dolny       Podmiot       Pracownia Psychologiczna Driver         Wprowadź adres e- mail na który zostanie wystany kod licencyjny       ppdriver@op.pl         Wprowadź ponownie e-mail       ppdriver@op.pl         Pracownia Psychologiczna Driver       Dokonując rejestracji programu zgadzasz się na wystawienie faktury VAT wg taryfy         Pracownia Psychologiczna Driver       Zdalna pomoc       Zarejestruj program przez internet i otrzymaji kody licencyjne         Protowadź policzne prowadzonego przez marszałka województwa podkarpackiego       NIP: 689-102-29-79       Tu wpisz kod licencyjny n1       27408         Miejsz kod licencyjny miejsz kod licencyjny miejsz kod lice | NIP: 689-102-29-79                                                                              |                                                                                  |  |  |  |  |  |  |
| Wprowadź adres e- mail na który zostanie wysłany kod licencyjny       ppdriver@op.pl         Wprowadź ponownie e-mail       ppdriver@op.pl         Pracownia Psychologiczna Driver       Dokonując rejestracji programu zgadzasz się na wystawienie faktury VAT wg taryfy         Pracownia Psychologiczna Driver       Zdalna pomoc       Zarejestruj program przez internet i otrzymaj kody licencyjne         Piot Majchrzak       Zdalna pomoc       Zarejestruj program przez internet i otrzymaj kody licencyjne         uł. Łobozew Dolny 2a, 38-700 Ustrzyki Dolne       Po otrzymaniu kodów licencji należy         tel. 511-902-201       wpisać je w pola poniżej i wcisnąć Potwierdź zmiany'         Wpisano pod nr 06/2015 do rejestru przedsiębiorców prowadzących pracownię       psychologiczną prowadzonego przez marszałka województwa podkarpackiego       27408         NIP: 689-102-29-79       tu wpisz kod licencyjny nr 1       3347         (określenie pracowni psychologicznej")       sieć       tu wpisz kod licencyjny nr 1       3347                                                                                                    | Miejscowość nagłówek med.pracy. Łobozew Dolny Podmiot Pracownia Psychologiczna Driver           |                                                                                  |  |  |  |  |  |  |
| Wprowadz adres e- mail na który zostanie wysłany kod licencyjny       ppdriver@op.pl         Wprowadź ponownie e-mail       ppdriver@op.pl         Wprowadź ponownie e-mail       ppdriver@op.pl         Dokonując rejestracji programu zgadzasz się na wystawienie faktury VAT wg taryfy         Pracownia Psychologiczna Driver       Dokonując rejestracji programu zgadzasz się na wystawienie faktury VAT wg taryfy         Piotr Majchrzak       Zdalna pomoc       Zarejestruj program przez internet i otrzymaj kody licencyjne         ul. Łobozew Dolny 2a, 38-700 Ustrzyki Dolne       Po otrzymaniu kodów licencji należy       wpisać je w pola poniżej i wcisnąć 'Potwierdź zmiany'         Wprisano pod nr 06/2015 do rejestru przedsiębiorców prowadzących pracownię psychologiczną prowadzonego przez marszałka województwa podkarpackiego       tu wpisz kod licencyjny nr 1       27408         NIP: 689:102-29:78       tu wpisz kod licencyjny nr 3       3347       3347         (określenie pracowni psychologicznej")       sieć       tu wpisz kod licencyjny nr 3       3347                                                                                                    |                                                                                                 |                                                                                  |  |  |  |  |  |  |
| Wprowadź ponownie e-mail       ppdiiver@op.pl         Pracownia Psychologiczna Driver       Dokonując rejestracji programu zgadzasz się na wystawienie faktury VAT wg taryty         Pracownia Psychologiczna Driver       Zdalna pomoc       Zarejestruj program przez internet i otrzymaji kody licencyjne         Pracownia Psychologiczna Driver       Po otrzymaniu kodów licencji należy       wpisać je w pola poriżej i wcisnąć 'Potwierdź zmiany'         Wpisano pod nr 06/2015 do rejestru przedsiębiorców prowadzących pracownię       tu wpisz kod licencyjny nr 1       27408         NIP: 683-102-29-79       tu wpisz kod licencyjny nr 2       3347       3447         (określenie pracowni psychologicznej'')       sieć       tu wpisz kod licencyjny nr 3       3347                                                                                                    | Wprowadź adres e- mail na który zostanie wysłany kod licencyjny ppdriver@op.pl                  |                                                                                  |  |  |  |  |  |  |
| Pracownia Psychologiczna Driver       Dokonując rejestracji programu zgadzasz się na wystawienie faktury VAT wg taryfy         Pracownia Psychologiczna Driver       Zdalna pomoc       Zarejestruj program przez internet i otrzymaj kody licencyjne         Piotr Majchrzak       Zdalna pomoc       Zarejestruj program przez internet i otrzymaj kody licencyjne         ul. Łobozew Dolny 2a, 38-700 Ustrzyki Dolne       Po otrzymaniu kodów licencji należy         te. 511-902-201       Po otrzymaniu kodów licencji należy         Wpisano pod nr 06/2015 do rejestru przedsiębiorców prowadzących pracownię       tu wpisz kod licencyjny nr 1         psychologiczną prowadzonego przez marszałka województwa podkarpackiego       tu wpisz kod licencyjny nr 2         NIP: 689-102-29-79       sieć       tu wpisz kod licencyjny nr 3         (określenie pracowni psychologicznej")       sieć       tu wpisz kod licencyjny nr 3                                                                                                    |                                                                                                 | Wprowadź ponownie e-mail ppdriver@op.pl                                          |  |  |  |  |  |  |
| Pracownia Psychologiczna Driver       Dokonując rejestracji programu zgadzasz się na wystawienie faktury VAT wg taryfy         Pracownia Psychologiczna Driver       Zdalna pomoc       Zarejestruj program przez internet i otrzymaji kody licencyjne         Wi Łobozew Dohy 2a, 38-700 Ustrzyki Dolne                                                                                                    |                                                                                                 |                                                                                  |  |  |  |  |  |  |
| Pracownia Psychologiczna Driver       Zdalna pomoc       Zarejestruj program przez internet i otrzymaj kody licencyjne         Piotr Majchrzak       Izerjestruj program przez internet i otrzymaj kody licencyjne       Po otrzymaniu kodów licencji należy         ul. Łobozew Dolny 2a, 38-700 Ustrzyki Dolne       Po otrzymaniu kodów licencji należy       Po otrzymaniu kodów licencji należy         tel. 511-902-201       wpisać je w pola poniżej i wcisnąć 'Potwierdź zmiany'         Wpisano pod nr 06/2015 do rejestru przedsiębiorców prowadzących pracownię       tu wpisz kod licencyjny nr 1       27408         psychologiczną prowadzonego przez marszałka województwa podkarpackiego       tu wpisz kod licencyjny nr 2       3347         NIP: 689-102-29-79       sieć       tu wpisz kod licencyjny nr 3       1398                                                                                                    |                                                                                                 | Dokonując rejestracji programu zgadzasz się na wystawienie faktury VAT wg taryfy |  |  |  |  |  |  |
| ul. Łobozew Dolny 2a, 38-700 Ustrzyki Dolne  Uk tel. 511-902-201 Ukpisano pod nr 06/2015 do rejestru przedsiębiorców prowadzących pracownię psychologiczną prowadzonego przez marszałka województwa podkarpackiego NIP: 689-102-29-79 Ukpisano pod nr osychologicznej")                                                                                                    | Pracownia Psychologiczna Driver<br>Piotr Maichrzak                                              | Zdalna pomoc Zarejestruj program przez internet i otrzymaj kody licencyjne       |  |  |  |  |  |  |
| tel. 511-902-201       wpisać je w pola ponižej i wcisnąć 'Potwierdź zmiany'         Wpisano pod nr 06/2015 do rejestru przedsiębiorców prowadzących pracownię       tu wpisz kod licencyjny nr 1         psychologiczną prowadzonego przez marszałka województwa podkarpackiego       tu wpisz kod licencyjny nr 2         NIP: 689-102-29-79       tu wpisz kod licencyjny nr 2         (określenie pracowni psychologicznej")       sieć       tu wpisz kod licencyjny nr 3                                                                                                    | ul. Łobozew Dolny 2a, 38-700 Ustrzyki Dolne                                                     | Po otrzymaniu kodów licencji należy                                              |  |  |  |  |  |  |
| psychologiczną prowadzonego przez marszałka województwa podkarpackiego       tu wpisz kod licencyjny nr 1       27408         NIP: 689-102-29-79       tu wpisz kod licencyjny nr 2       3347         (określenie pracowni psychologicznej")       sieć       tu wpisz kod licencyjny nr 3                                                                                                    | tel. 511-902-201<br>Wpisano pod nr 06/2015 do rejestru przedsiębiorców prowadzących pracownię   | wpisać je w pola ponizej i wcisnąć 'Potwierdź zmiany'                            |  |  |  |  |  |  |
| (określenie pracowni psychologicznej") sieć tu wpisz kod licencyjny nr 3 1398                                                                                                    | psychologiczną prowadzonego przez marszałka województwa podkarpackiego                          |                                                                                  |  |  |  |  |  |  |
|                                                                                                    |                                                                                                 | sieć tu wpisz kod licencyjny nr 2 1394                                           |  |  |  |  |  |  |
|                                                                                                    | (okresienie pracowni psychologicznej )                                                          |                                                                                  |  |  |  |  |  |  |
|                                                                                                    |                                                                                                 |                                                                                  |  |  |  |  |  |  |
| C) 2010-2020 Pracownia Psychologiczna Driver - Obsługa Danych Osobowych i Aparatury. Alfa-Electronics (v.20.01.03)                                                                                                    | (C) 2010-2020 Pracownia Psychologiczna Driver - Obsługa Danych Osobowych i Aparatury. Alfa-Elev | ctronics (v.20.01.03)                                                            |  |  |  |  |  |  |
| Alfa-Electronics                                                                                                    |                                                                                                 | Alfa-Electronics                                                                 |  |  |  |  |  |  |

15. Po uzyskaniu kodów licencyjnych prowadź je w odpowiednie pola i naciśnij potwierdź zmiany

ODOiA: 2022 (c:\2022\_07\_20\_uni) Pracujesz na bazie: 2022 Połącz z aparatami ZAMKNIJ PROGRAM (Esc) Funkcie Nowa karta psychologia transportu Nowa karta medycyna pracy Alfa-Electronics Ust. spec. Schowek (0) / Rejestr (0/0) - m. pracy Schowek (0) / Rejestr (0/0) - p. transportu-Obsługa Danych Osobowych i Aparatury Wersja: 22.02.20 Informacie Licencia (c) 2010-2022 Piotr Majchrzak Możliwość pobierania aktualizacji Łobozew Dolny 2a 38-700 Ustrzyki Dolne e-mail: biuro@alfa-e.pl tel. +48 511-902-201 zakończy się: 2023.07.20 Ustawienia med.pracy Przypisz programy do aparatów PESEL Ustawienia psych.transp www.aparaty-psychologiczne.pl Ust. zaawansowane MP Kwestionariusze Ust. zaawansowane PT Określenie osoby badającej Panel zarządzania psychologami i hasłami. Proszę wpisać hasło i wybrać psychologa z listy psychologów mgr Piotr Majchrzak Psycholog 1 nr 05/2015 w ewidencji uprawnionych psychologów prowadzonej przez Marsanda Województwa Podkarpackiego Etap wykonywania testów SIĞMA Przerwij wykonywanie testów SIGMA Zdalna pomoc / Help Desk Samouczek c:\2022\_07\_20\_uni

16. Zaloguj się do programu używając założonego wcześniej hasła